## INSTRUKCJA IMPORTU ODCZYTÓW LICZNIKÓW Z PLIKÓW XLS/CSV

Opcja pozwala na doczytanie odczytów radiowych liczników zapisanych w plikach XLS lub CSV. UWAGA! Program odczytuje pierwszy arkusz, który może zawierać dane tylko z jednej nieruchomości. Przykładowy format pliku XLS:

|    | 2       | 1                    |                 |        |        |                      |                     |                 |                         |                    |
|----|---------|----------------------|-----------------|--------|--------|----------------------|---------------------|-----------------|-------------------------|--------------------|
|    | Α       | В                    | С               | D      | E      | F                    | G                   | Н               | - I                     | J                  |
| 1  | ULICA   | INDEKS<br>MIESZKANIA | KOD<br>POCZTOWY | MIASTO | NRWGSM | NAZWISKO<br>LOKATORA | NUMER<br>URZADZENIA | TYP<br>LICZNIKA | DATA STANU<br>KONCOWEGO | WARTOSC<br>ODCZYTU |
| 2  | Nowa 5  | 1                    | 92-003          | Łódź   |        | 1                    | 12102140            | ZW              | 30.06.2023              | 8,30               |
| 3  | Nowa 6  | 1                    | 92-003          | Łódź   |        | 1                    | 12102141            | ZW              | 30.06.2023              | 49,90              |
| 4  | Nowa 7  | 1                    | 92-003          | Łódź   |        | 1                    | 11716240            | CW              | 30.06.2023              | 7,10               |
| 5  | Nowa 8  | 1                    | 92-003          | Łódź   |        | 1                    | 11716201            | CW              | 30.06.2023              | 20,20              |
| 6  | Nowa 9  | 2                    | 92-003          | Łódź   |        | 2                    | 12101721            | ZW              | 30.06.2023              | 17,60              |
| 7  | Nowa 10 | 2                    | 92-003          | Łódź   |        | 2                    | 12101725            | ZW              | 30.06.2023              | 5,90               |
| 8  | Nowa 11 | 2                    | 92-003          | Łódź   |        | 2                    | 11716204            | CW              | 30.06.2023              | 7,30               |
| 9  | Nowa 12 | 2                    | 92-003          | Łódź   |        | 2                    | 11716207            | CW              | 30.06.2023              | 8,90               |
| 10 | Nowa 13 | 3                    | 92-003          | Łódź   |        | 3                    | 12101722            | ZW              | 30.06.2023              | 24,30              |
|    |         |                      |                 |        |        |                      |                     |                 |                         |                    |

Aby uruchomić opcję importu odczytów trzeba wykonać następujące kroki:

- 1. wybrać 5 NAJEMCA \ 1 Kartoteka najemcy,
- 2. nacisnąć przycisk "LICZNIKI WODY.CO-zaliczki": 🐨 🖓 CZNIKI WODY.CO zaliczki",
- 3. nacisnąć przycisk "Import odczytów z XLS" (na dole ekranu): Import odczytów z XLS

Pojawi się okno "Odczyty liczników"

| Odczyty liczn<br>e | ików<br>g          | -                     |           |                    |                  |            | f            | _               | □<br>h           | ×     |
|--------------------|--------------------|-----------------------|-----------|--------------------|------------------|------------|--------------|-----------------|------------------|-------|
| Wczytaj odczyty    | Zaksięguj          |                       | _         | 📽 🖁 Ustawi         | enia             |            | 🥅 Pokaż niep | orzypisane<br>L | 🛉 Wyjs           | scie  |
| C SV               | a zbioru do przecz | ytania <mark>C</mark> | Zakres do | czytywanyc<br>1000 | h wierszy b<br>€ |            | Pokaż×       |                 | l<br>Stan począt | tkowy |
| LP KOD             | NAZWISKO           | IMIE                  |           | NR_BUD             | NR_LOKALU        | NR_LOK_XLS | NR_LICZNIKA  | TYP DATA        | ODC              | ZYT   |
|                    |                    |                       |           |                    |                  |            |              |                 |                  |       |

Program potrafi rozpoznać różne formaty plików, UWAGA! jeśli dane nie zostaną zaczytane to można samodzielnie określić format pliku za pomocą przycisku "Ustawienia": 😰 Ustawienia - opcja opisana w dalszej części instrukcji.

- ALS C CSV - należy wybrać rodzaj importowanego pliku XLS czy CSV
- b) XLS Zakres doczytywanych wierszy 1 1 1000

a)

- w przypadku plików XLS program nie może określić końca danych, więc przeszukuje tylko wskazany zakres (domyślnie od 1 do 1000 wierszy)

c) Nazwa zbioru do przeczytania

-po naciśnięciu zaznaczonego przycisku pojawi się okno wyboru pozwalające na wybranie pliku do importu (wyświetlane tylko pliki określone w pkt. a).

Plik można obejrzeć za pomocą przycisku "Pokaż XLS": Pokaż XLS (wywołuje domyślny program). UWAGA! Musi być zainstalowany program obsługujący XLS lub CSV np. MS-Excel lub LibreCalc.

d) 🔽 Stan początkowy - zaznaczenie powoduje, że odczyt licznika zostanie przypisany zarówno do stanu jak i do stanu początkowego, czyli zużycie będzie zero. Należy zaznaczyć np. w przypadku, kiedy są to odczyty nowych liczników.

e) Wezytaj odczyty - doczytuje (na razie tylko na ekran) dane z pliku. Może pojawić się okno z wyborem definicji. Najpierw program dopasowuje numer lokalu do licznika na podstawie numeru, typu, daty montażu i daty końca licznika wspisanych w danych lokalu. Następnie program dobiera właściciela na podstawie dat od dnia i do dnia w danych właściciela lokalu i daty odczytu. Przy pierwszym imporcie program wyświetli dane odczytów bez przypisanych nazwisk (kolor czcionki: czarny). UWAGA! Zalecamy, aby nie wpisywać wcześniej liczników do lokali. Pod prawym przyciskiem myszy dostępne są dodatkowe opcje:

Ustal kod właściciela – wyświetli spis właścicieli, po wyborze (przyciskiem "Zatwierdź") dopisze licznik do lokalu wybranego właściciela, a odczyt przypisze wybranemu właścicielowi. Zamiast prawym myszy, można nacisnąć klawisz ENTER.

Znajdź kody właściciela na podst. NR\_LOK\_XLS – dopisuje licznik do lokalu, który jest wpisany w polu NR\_LOK\_XLS i dobiera właściciela na podstawie dat od dnia i do dnia w danych właściciela lokalu i daty odczytu. UWAGA! Plik musi zawierać kolumnę z numerami lokali, które są zgodne z numerami lokali wpisanymi w bieżącym budynku. Odwołaj przydział do lokalu – program usuwa informację o lokalu i właścicielu z danych na ekranie. Nie usuwa danych w lokalu! Umożliwia to ponowne wybranie właściciela albo rezygnację z imporu tego odczytu.

Wycofaj zaksięgowanie odczytów – opcja zadziała tylko po wcześniejszym zaksięgowaniu odczytów. Usuwa z danych lokalu odczyty będące w spisie.

Zmień datę stanu licznika – po wyborze pojawi się okno z pytaniem o rodzaj zmiany:

1. Wszystko – zmieni datę we wszystkich pozycjach

2. Wybrana data: - zmieni tylko te pozycje ze wskazaną datą

3. Wybrana pozycja – zmieni tylko aktualnie zaznaczoną pozycję

4. Rezygnacja – rezygnacja ze zmian

Po wyborze (oprócz pkt 4) pojawi się okno do wpisania nowej daty, po zatwierdzeniu program dokona zmian. UWAGA! Opcja zadziała tylko przed zaksięgowaniem odczytów.

Odczyty z przypisanym właścicielem, ale jeszcze nie zaksięgowane mają kolor zielony.

f) Pokaż nieprzypisane - wyświetla tylko te pozycje, które nie mają przypisanego właściciela, warto z tego skorzystać, jeśli odczytów jest dużo i łatwo jakiś nieprzypisany przegapić.

g) Zaksięguj - importuje (wpisuje) odczyty liczników z przypisanym właścicielem. Działa tak jakby użytkownik dodawał pozycje ręcznie, czyli dopisuje datę odczytu, stan, dobiera cenę itd. np. ewentualnie liczy zimną wodę do podgrzania w przypadku licznika CW. Jeśli w danym dniu jest już wpisany odczyt to jest on usuwany i wpisywany bieżący. Zaksięgowane pozycje mają kolor czerwony.

h) **•** Wyjscie -wyjście z opcji importu. UWAGA! Ponowne wejście pokazuje dane ostatniego importu w wspólnocie.

Po naciśnięciu przycisku "Wczytaj odczyty" /pkt. e/, program sprawdza jakie są definicje:

- jeśli jest jedna definicja indywidualna to ona zostanie użyta,
- jeśli jest więcej niż jedna definicja indywidualna to zostanie wyświetlone okno wyboru definicji
- jeśli jest nie ma definicji indywidualnej to:
  - jeśli jest jedna definicja globalna to ona zostanie użyta,
    - jeśli jest więcej niż jedna definicja globalna to zostanie wyświetlone okno wyboru definicji

Po wybraniu przycisku "Ustawienia" 🕅 Ustawienia pojawi się okno:

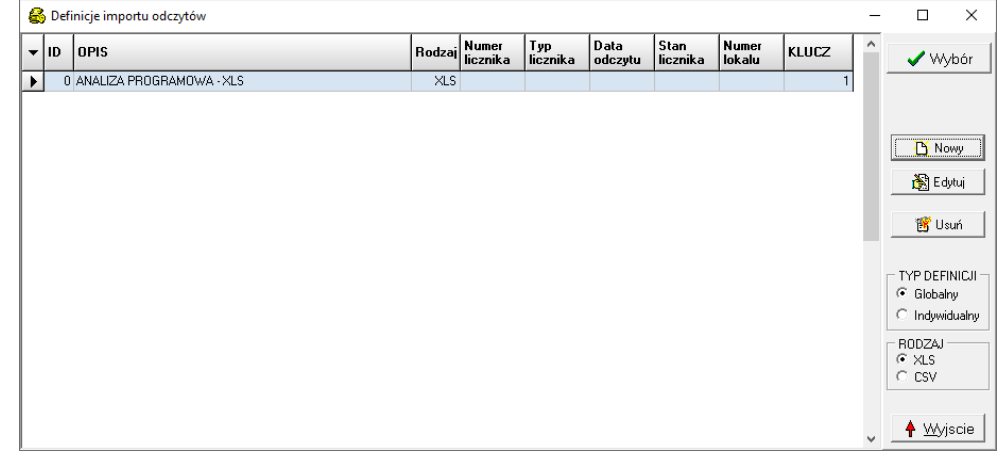

Domyślną definicją jest definicja o ID=0 - oznacza, że program będzie sam analizował format pliku.

| ✓ Wybór Mowy                                | <ul> <li>wybór zaznaczonej definicji (ma znaczenie tylko przy wczytywaniu odczytów)</li> <li>pozwala dodać nową definicję</li> </ul> |                                                                                                    |  |  |  |  |  |
|---------------------------------------------|----------------------------------------------------------------------------------------------------|----------------------------------------------------------------------------------------------------|--|--|--|--|--|
| 🎉 Edytuj                                    | - pozwala edytować zaznaczoną definicję                                                                                              |                                                                                                    |  |  |  |  |  |
| 🐮 Usuń                                      | - usuwa zaznaczoną definicję                                                                                                    |                                                                                                    |  |  |  |  |  |
| TYP DEFINICJI     Globalny     Indywidualny | - filtruje spis definicji:                                                                                                    | GLOBALNY – widoczny we wszystkich nieruchomościach,<br>INDYWIDUALNY – widoczny tylko w bieżącej nieruchomości. |  |  |  |  |  |
| RODZAJ<br>XLS<br>CSV                        | - filtruje spis definicji:                                                                                                    | XLS – format typu XLS,<br>CSV – format typu CSV.                                                               |  |  |  |  |  |
|                                             |                                                                                                    |                                                                                                    |  |  |  |  |  |

+ Wyjscie - zamknięcie okna ustawień.

## NOWY LUB EDYCJA DEFINICJI:

Po naciśnięciu przycisku "Nowy" lub "Edytuj" okno zmieni postać na:

| Definicje importu odczytów              |                                      |                         | _                |            | ×    |
|-----------------------------------------|--------------------------------------|-------------------------|------------------|------------|------|
| NDWY<br>a TYP DEFINICJI<br>C Globalny   | Indywidualny                         | b RODZAJ<br>☞ XLS ○ CSV |                  |            |      |
| C 1 📾 🔶                                 | Opis<br>ODCZYTY TECHEM               |                         |                  |            |      |
| Numer Typ<br>licznika licznika<br>f G H | Data Stan<br>odczytu licznika<br>I J | Numer<br>lokalu<br>B    |                  |            |      |
| UWAGA! Należy wpisywać o                | znaczenie kolumn z XLS np. A         |                         | <b>д</b><br>✔ ОК | h<br>🗙 Anu | ıluj |

a) TYP DEFINICJI: GLOBALNY - widoczny we wszystkich nieruchomościach,

INDYWIDUALNY – widoczny tylko w bieżącej nieruchomości.

| b) RODZAJ | XLS – | format typu XLS, |  |      |  |
|-----------|-------|------------------|--|------|--|
|           | COL   | 0                |  | COLL |  |

- CSV format typu CSV.
- c) ID DEFINICJI kolejny numer definicji (przy nowym proponuje numer o 1 większy od poprzedniego, przycisk d) ustala kolejny numer.
- e) OPIS opis definicji mający na celu poinformowanie użytkownika, czego dotyczy definicja
   f) POLA w poszczególne komórki należy wpisać oznaczenie kolumn z XLS, powyższy obrazek zawiera wpisane litery z definicją przykładowego XLS pokazanego na pierwszej stronie.
   g) OK zatwierdzenie zmian i zamknięcie edycji
- h) ANULUJ anulowanie zmian i zamknięcie edycji